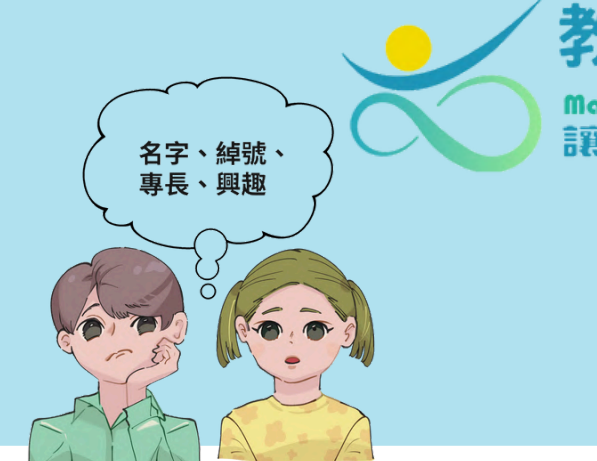

教育部補助大學社會責任計畫

# 「一起出遊篇」

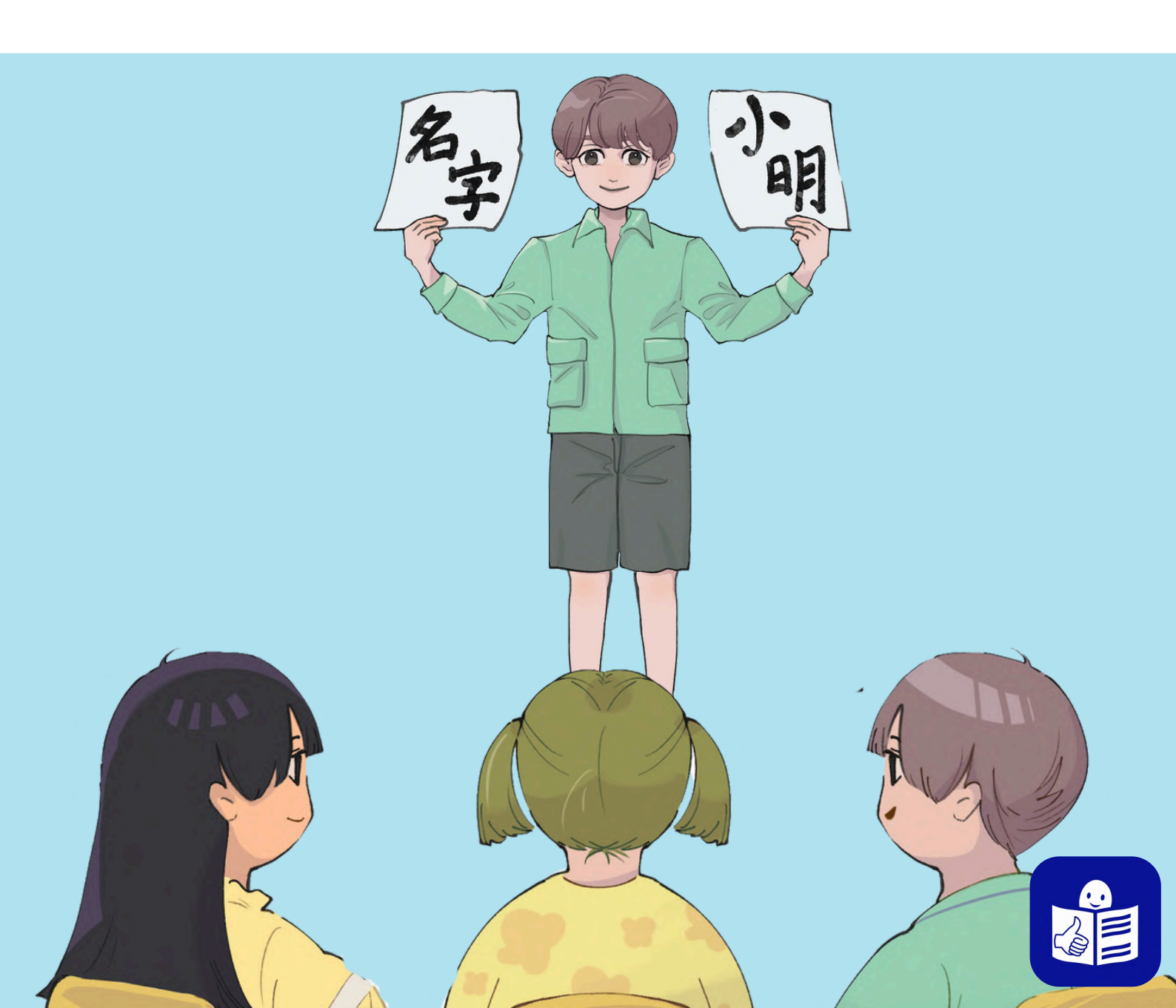

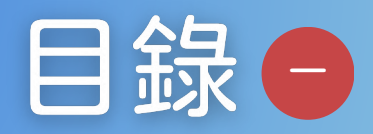

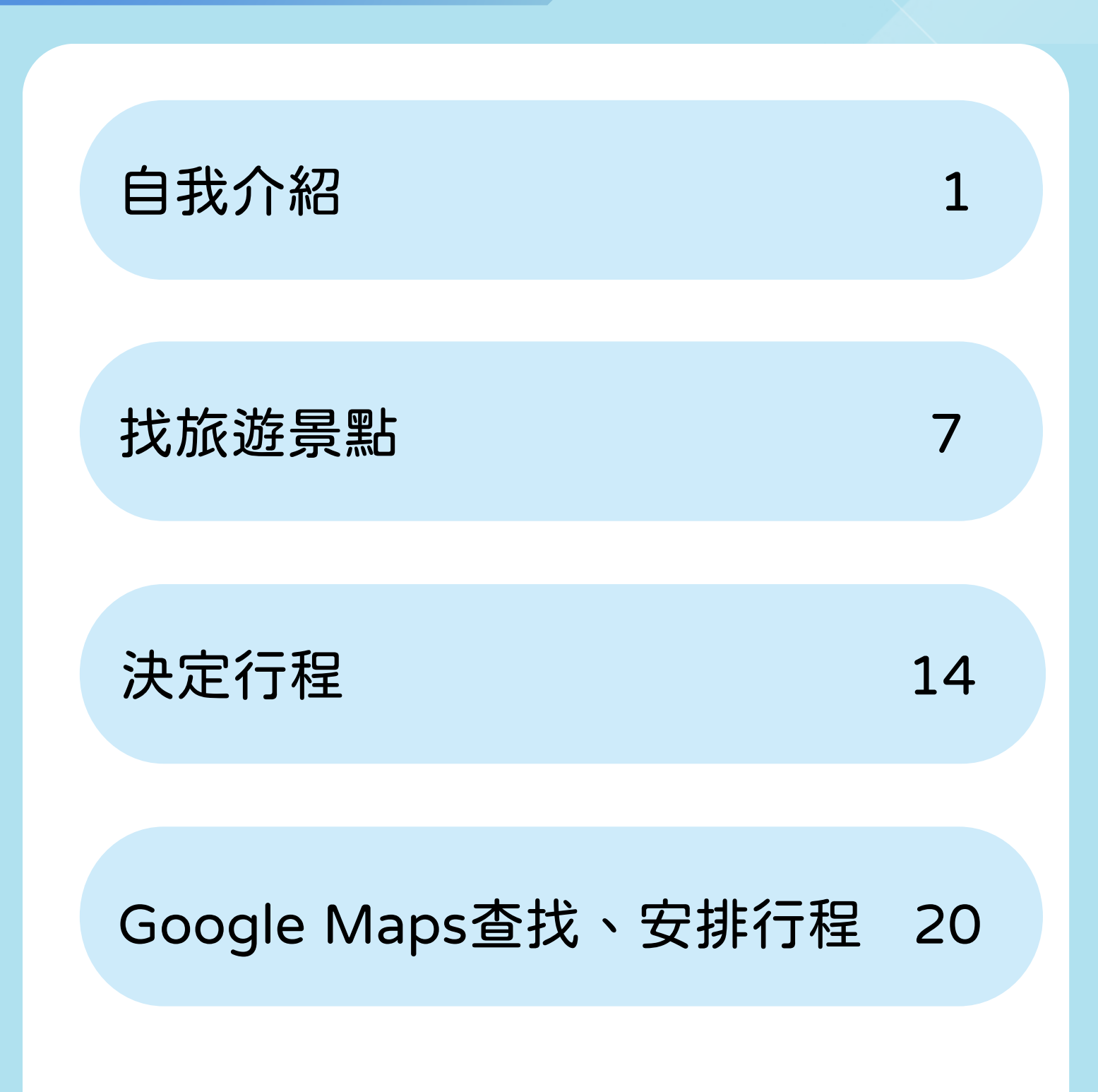

#### 易讀教材單元設計說明

本單元主題為「自我介紹」。自我介紹是一項在 認識新朋友時,最快且最有效率和他人建立連結的 技能。對於身心障礙者來說,自我介紹也是培養自信與 表達能力的重要能力,包含讓每個人了解自己,並思考 自己的獨特之處,包括興趣、優勢和特質。

此外,在自我介紹的過程,也可以教導每一個人如何 成為一名好的聆聽者,在他人介紹時展現尊重他人的 素養。

老師也應依據每位身心障礙者不同的身心特質,針對 自我介紹的方式、内容做個別調整,讓每位介紹者可以 清楚的和別人介紹自己,也確保每位聆聽者可以無障礙 的接收別人的介紹内容。這些技巧不僅在學校、機構中 有用,在未來的生活和職業中也能派上用場,是在 身心障礙者自立過程中的重要能力。

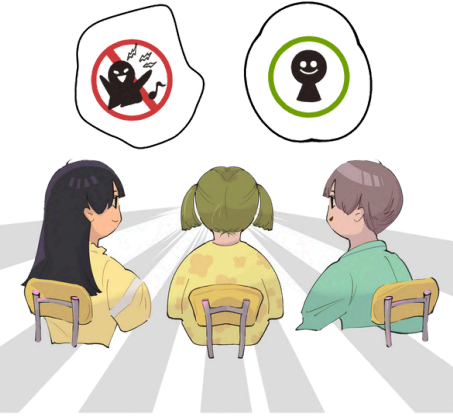

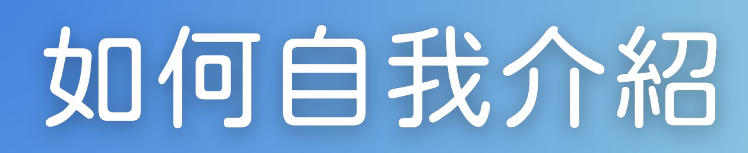

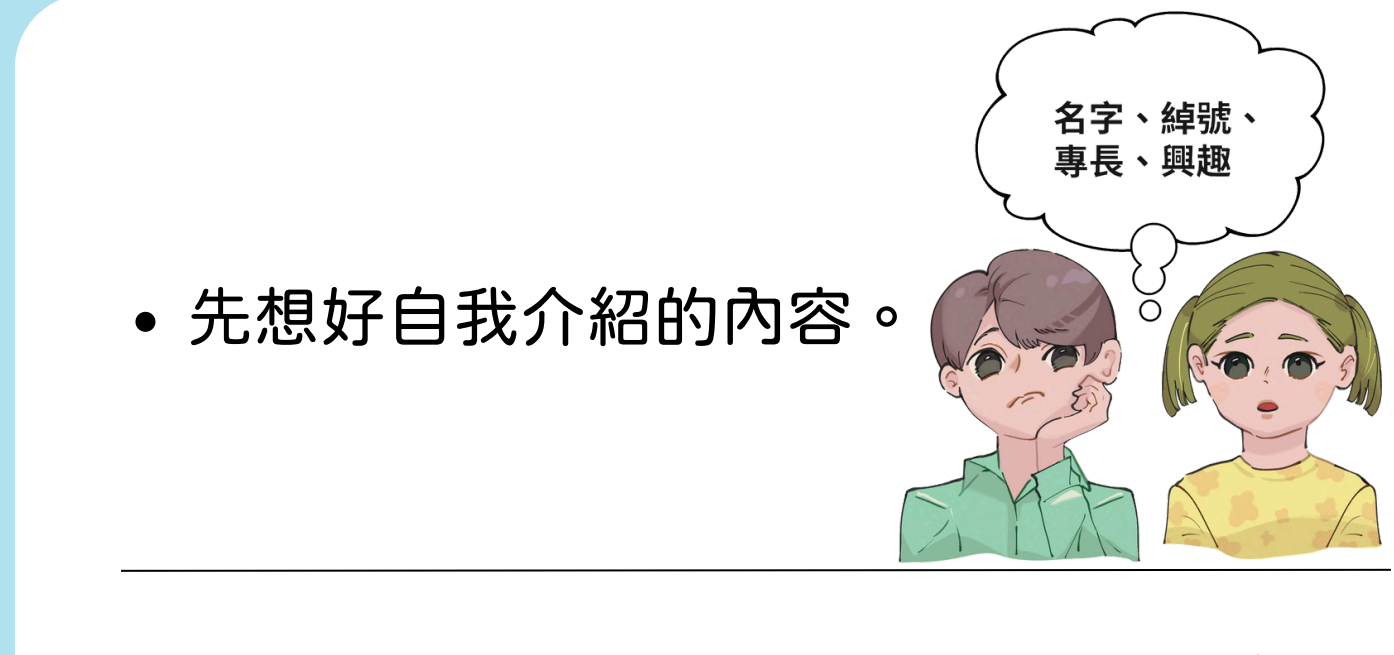

• 上台站好或坐好。

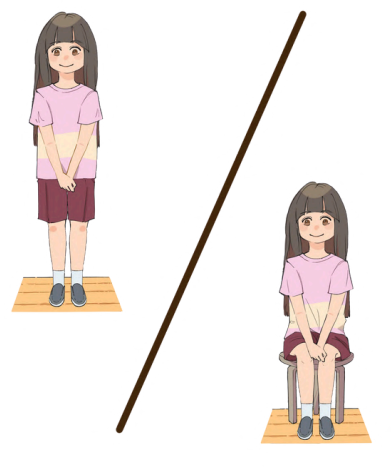

• 清楚大聲的音量 。

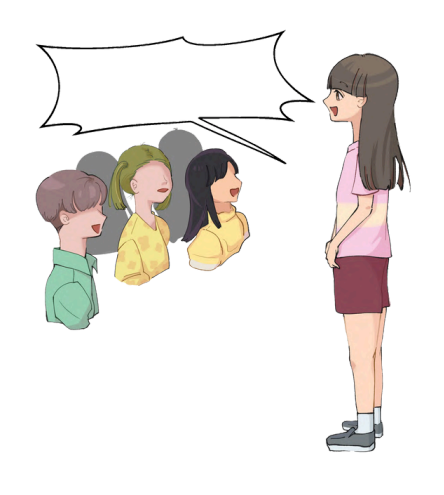

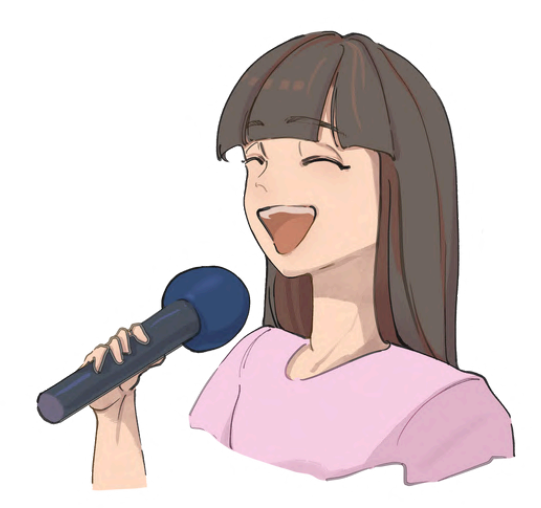

#### • 麥克風拿在嘴巴下面。

• 也可以用圖卡、

字卡協助。

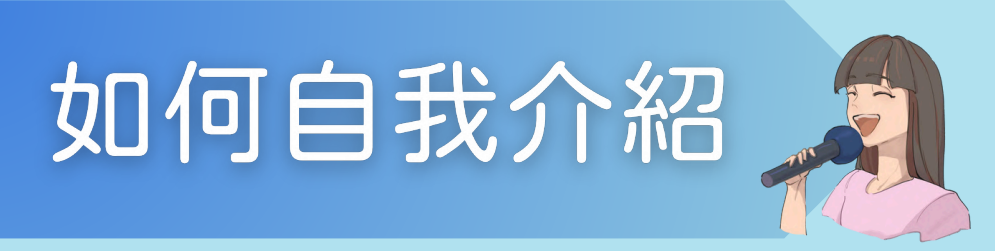

• 打招呼。

• 說自己的名字。

• 大家可以叫我(綽號)。

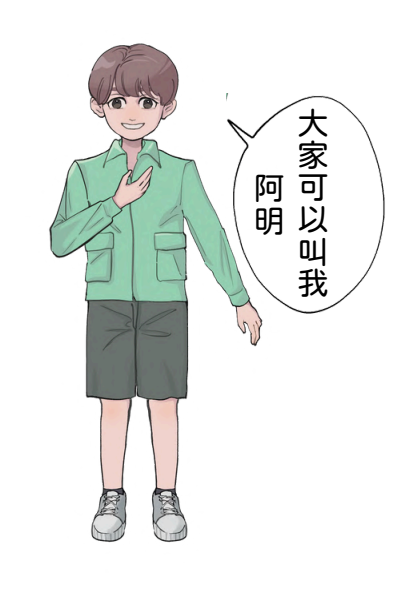

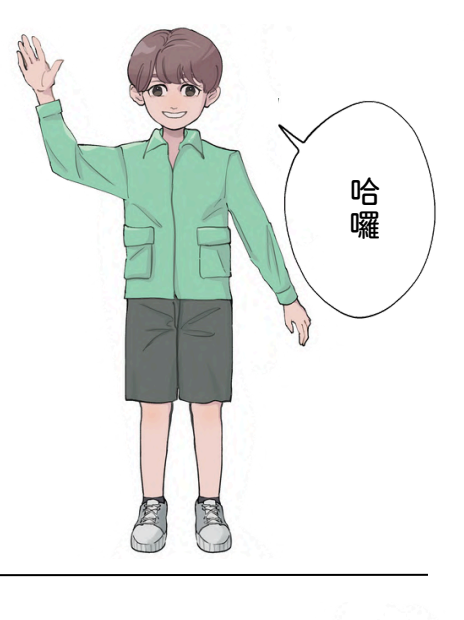

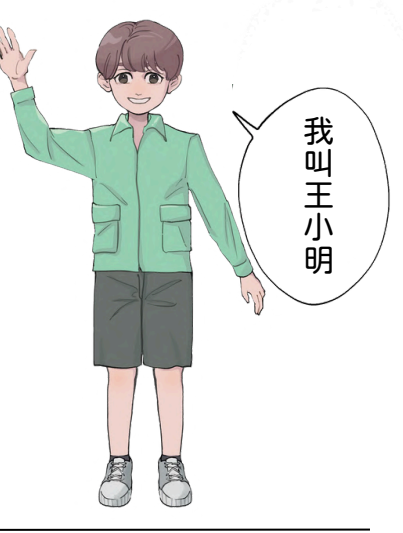

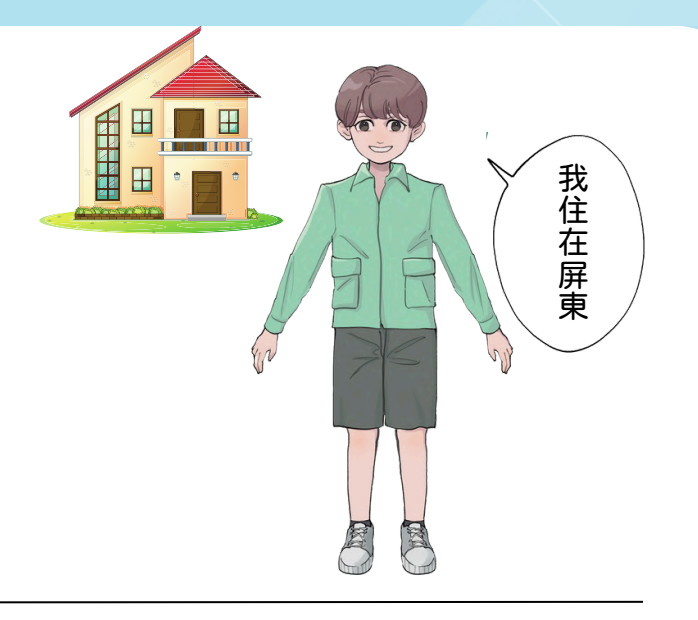

• 說自己住在哪裡。

說自己喜歡做的事(興趣)。
例如:唱歌、打球…等。

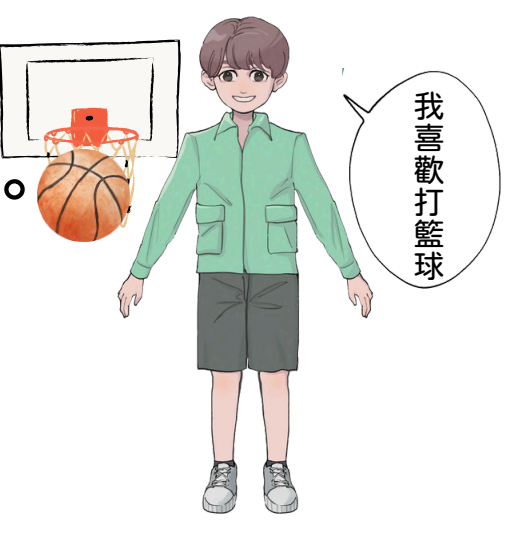

• 講完後說謝謝大家 。

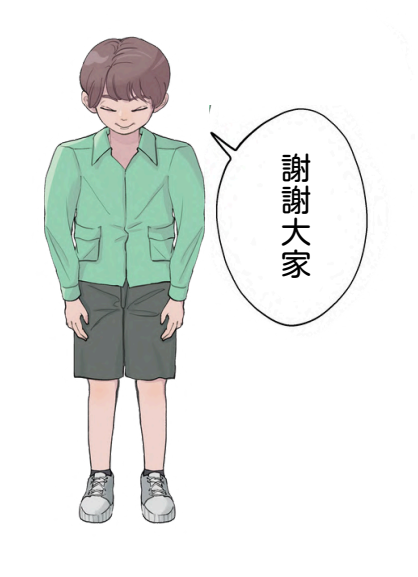

## 如何聽別人的自我介紹

• 眼睛看著說話的人。

• 專心聽、保持安靜。

• 記住新朋友的名字

和喜歡做的事。

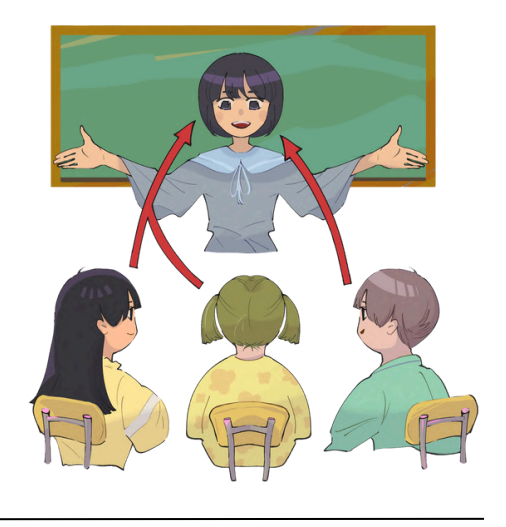

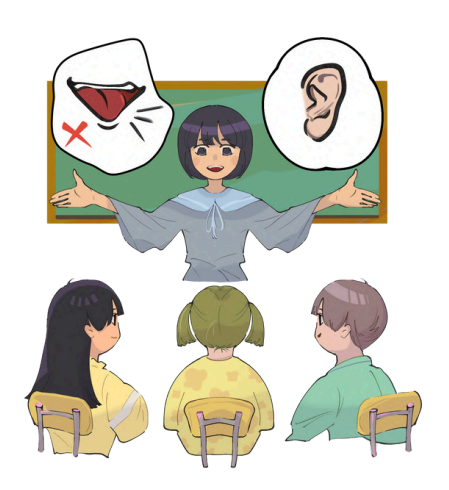

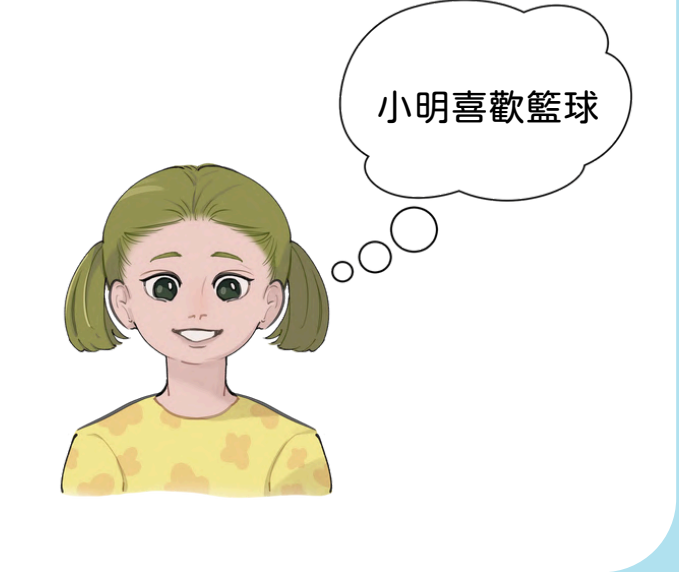

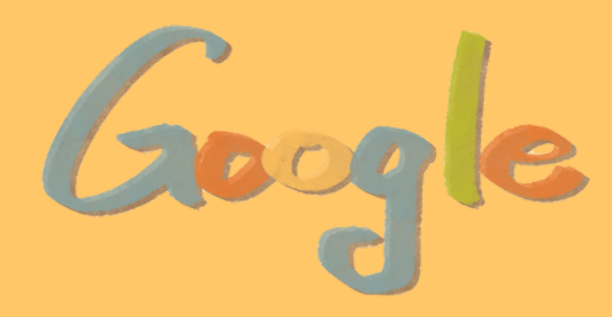

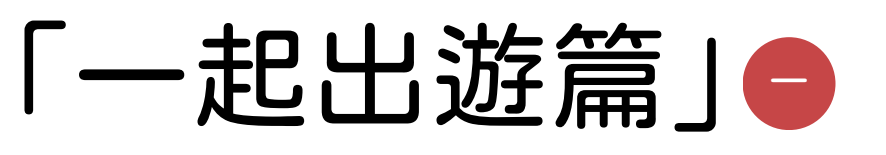

## 找旅遊景點

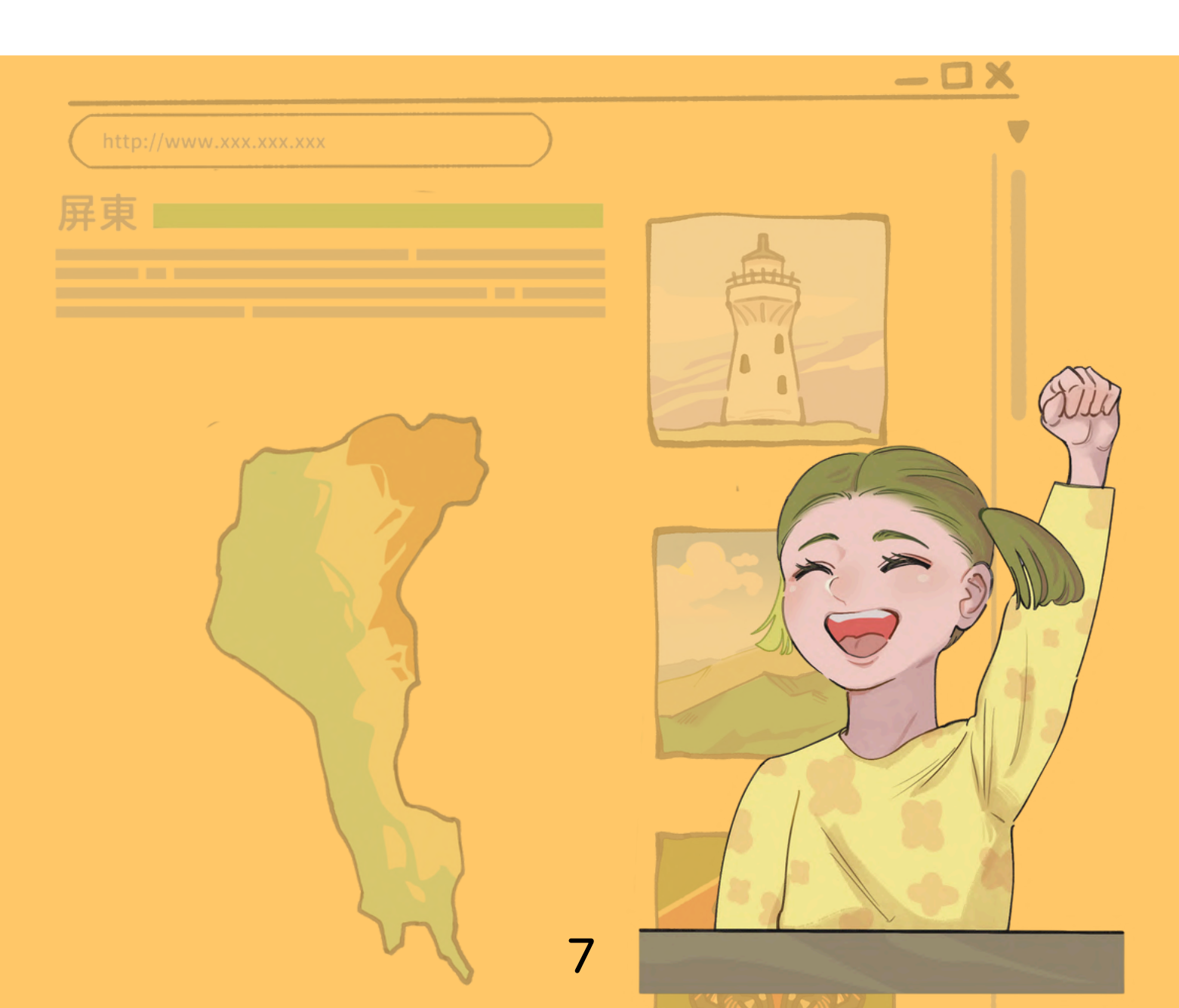

#### 易讀教材單元設計說明

本單元主題為「找旅遊景點」。在出去玩之前,參 加旅遊的學員都可以一起討論要去哪裡玩。在挑選旅遊景 點的過程中,老師可以引導學員使用網際網路搜尋,或 者將網路上的旅遊地圖列印下來,尋找景點的過程對 每 位學員來說,都在培養資料蒐集、判讀以及團隊合作的能 力。此外,老師也可以依據每位學員不同的身心特質,引 導其更深入討論景點的吸引力、歷史背景、文化特色等, 讓他們能夠更全面地評估一個地方是否値得一遊。 這種判斷力不僅在旅遊中有用,更是生活中一種重要的 思考能力。本教材以屏東、台東以及澎湖的景點為例, 分項說明如何找到旅遊景點。

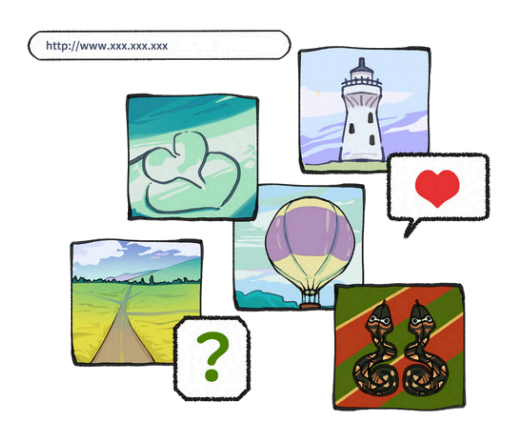

## 如何找屏東的景點

• 搜尋「屏東旅遊地圖」。

Geogle Q. Frankie

點選「交通旅遊處-屏東
旅遊全攻略」。

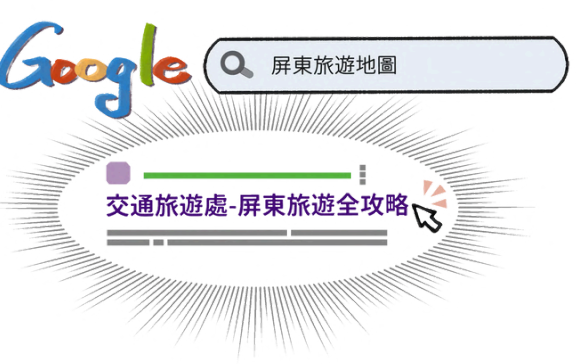

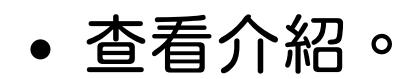

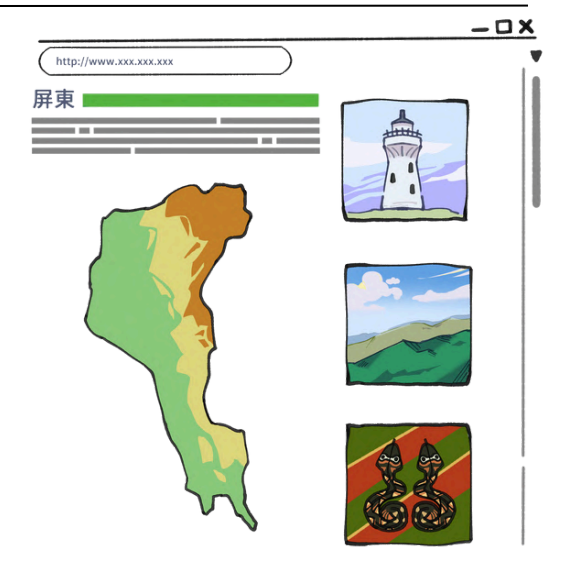

## 如何找台東的景點

搜尋「台東旅遊景點
快搜」。

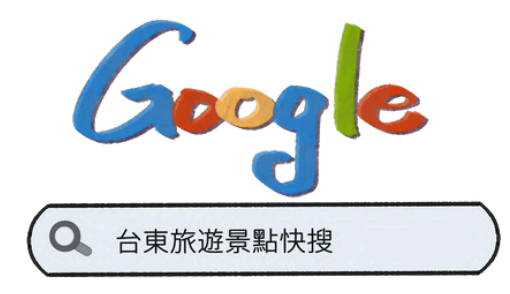

 點選「景點快搜-台東 觀光旅遊網」。

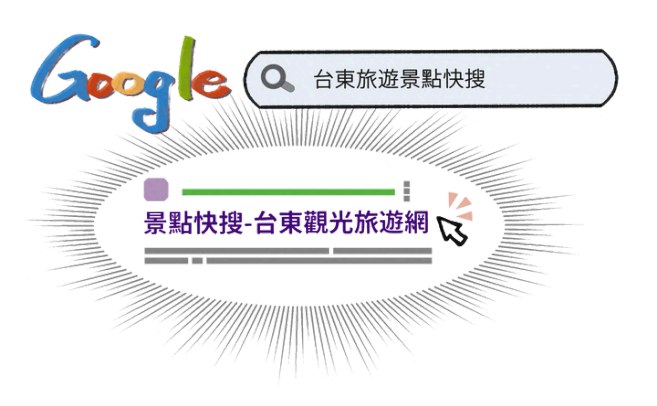

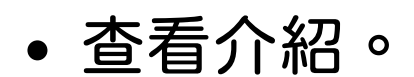

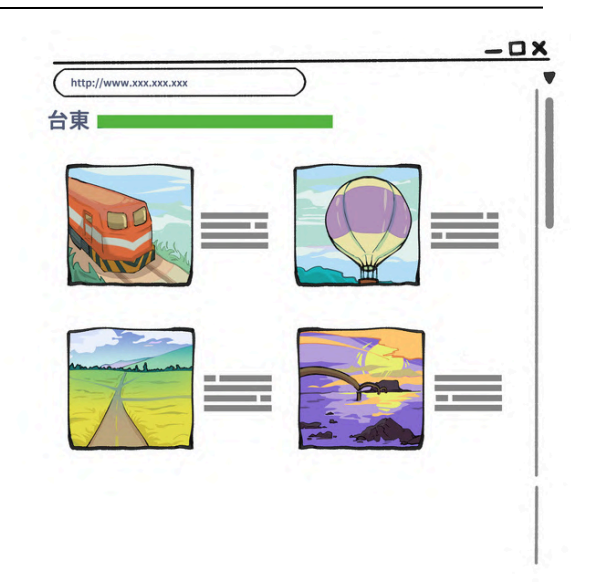

## 如何找澎湖的景點

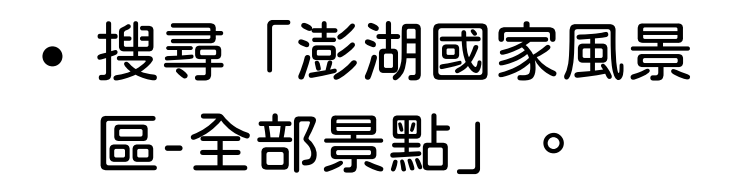

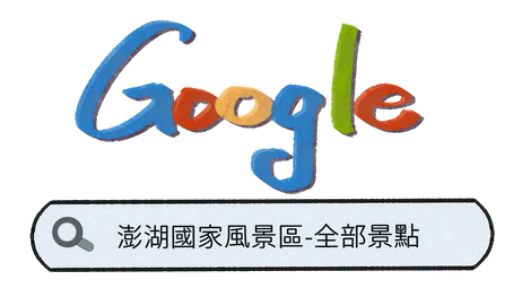

#### • 點選「全部景點」。

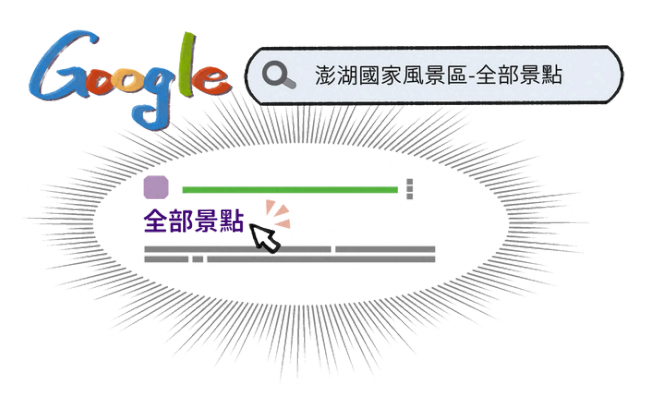

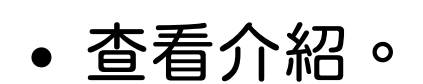

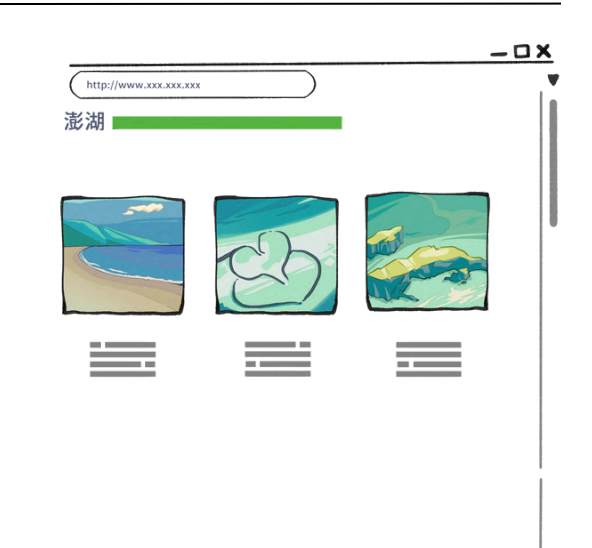

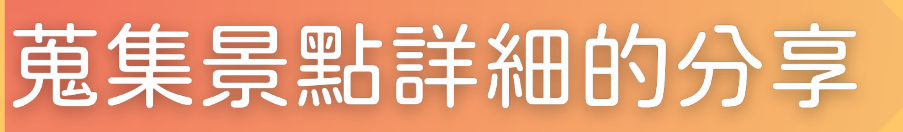

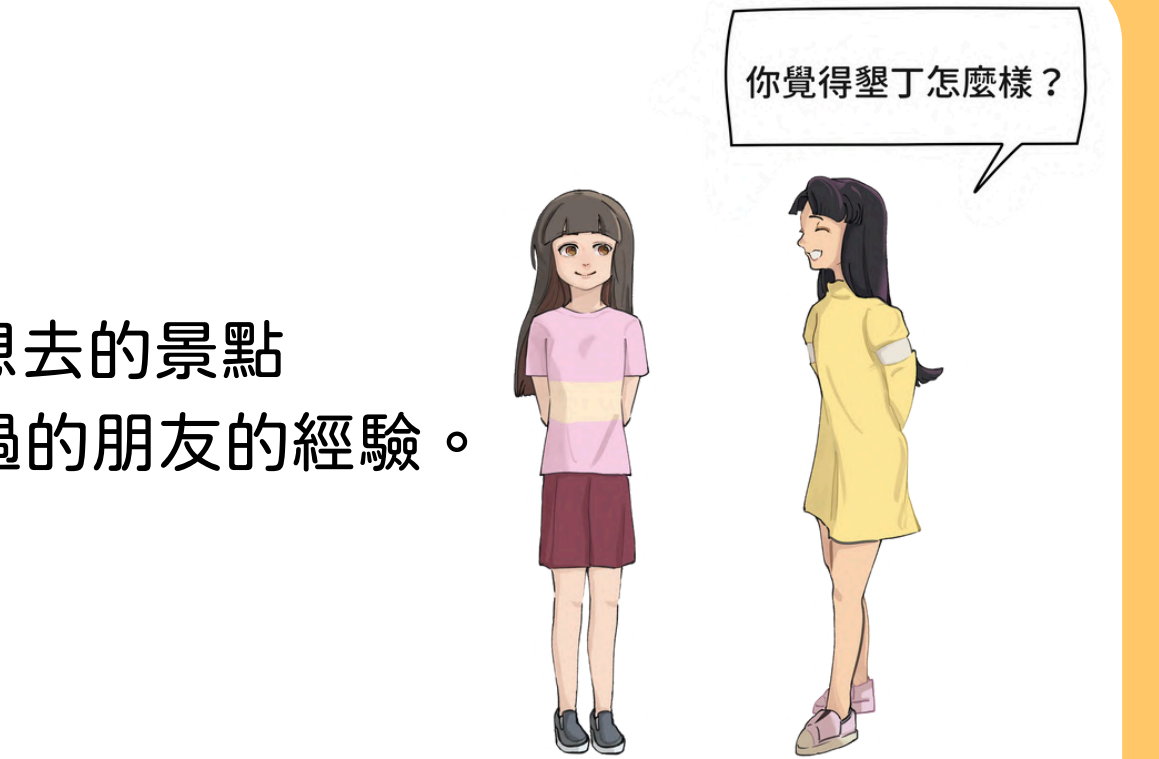

• 先找出想去的景點 問問去過的朋友的經驗。

 可以查Facebook、 IG \ YouTube , 看別人的介紹

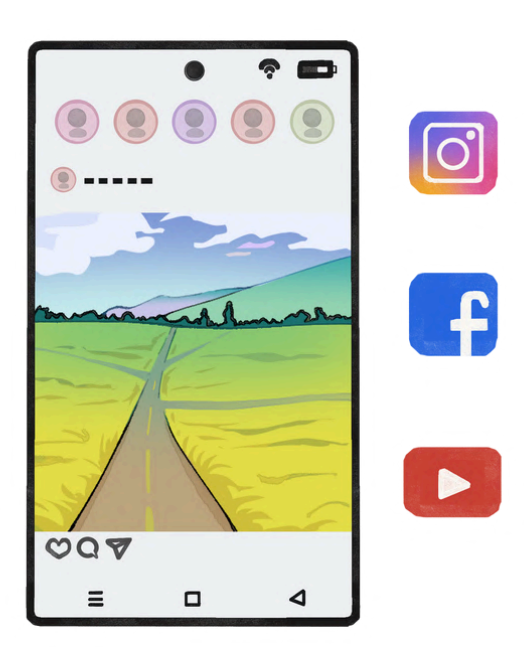

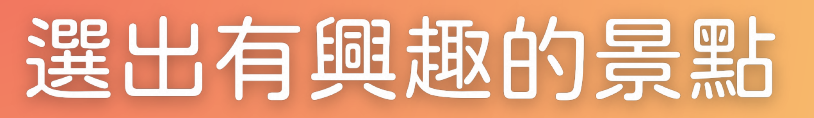

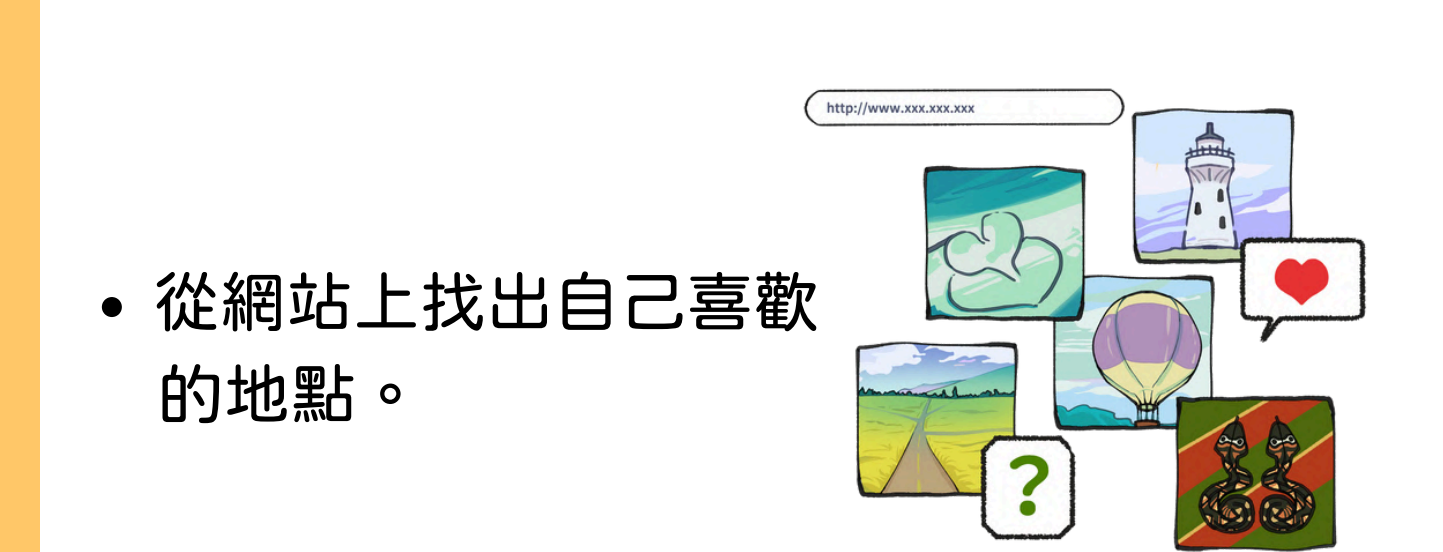

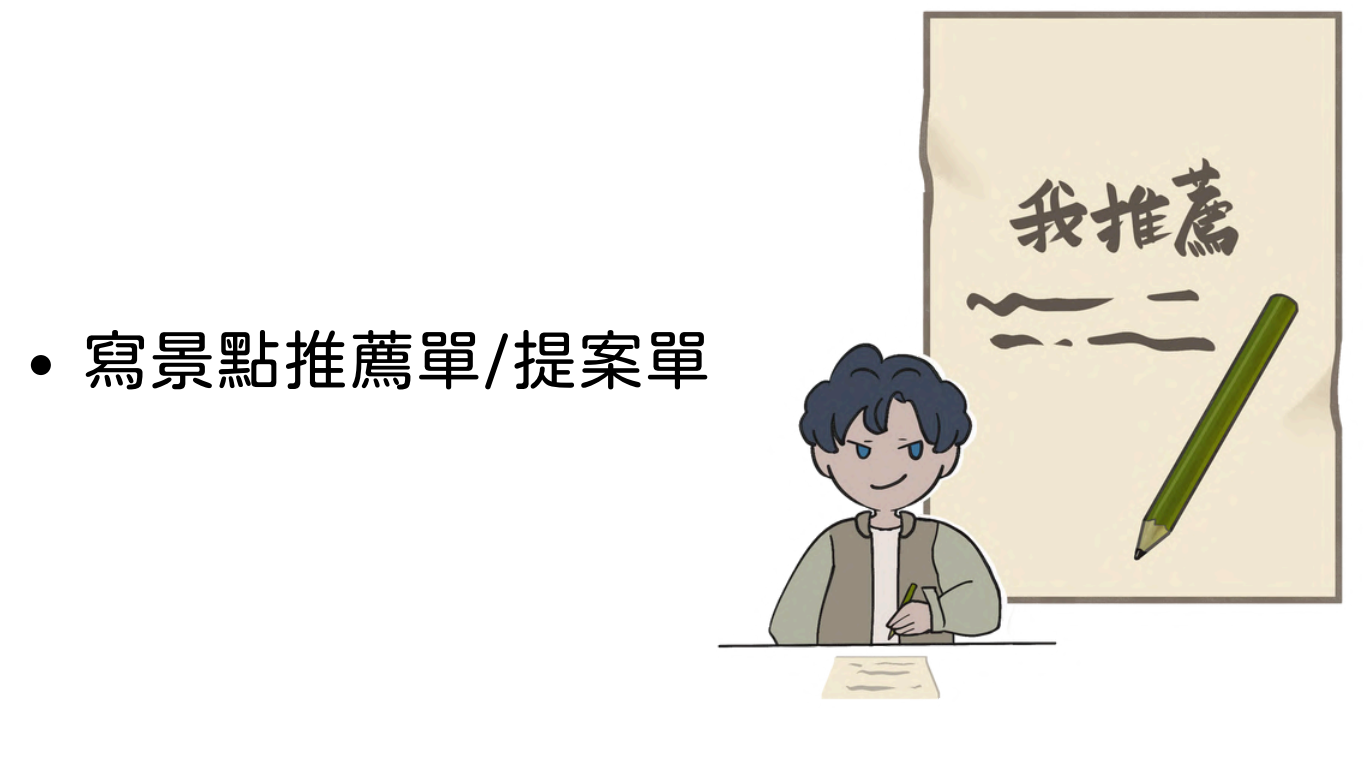

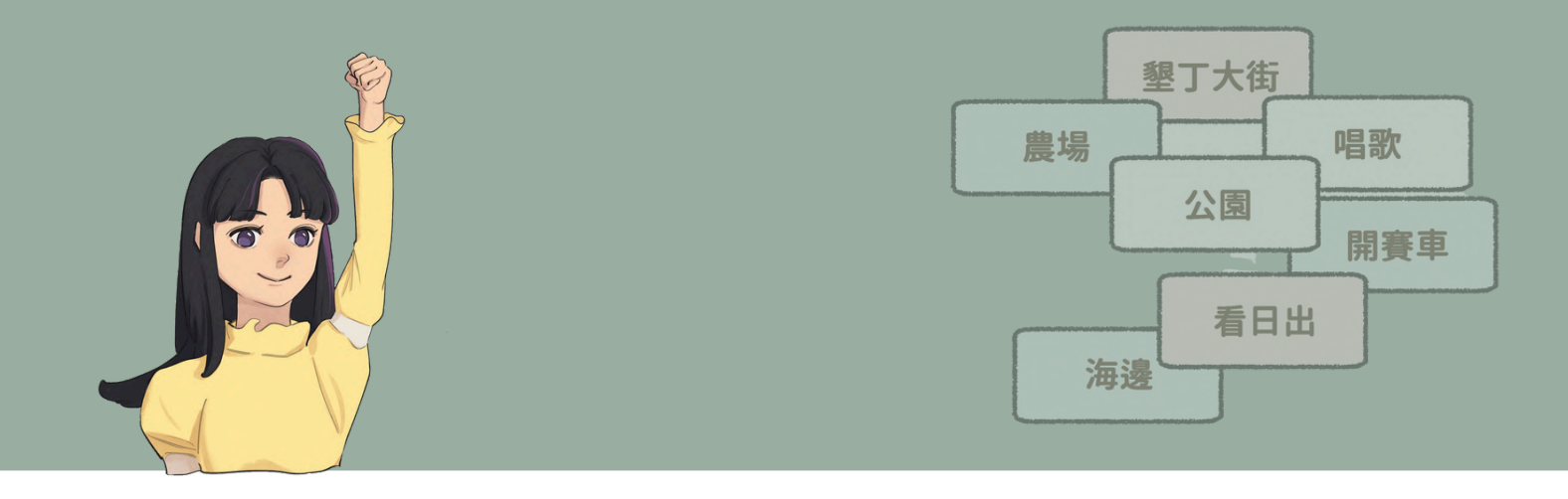

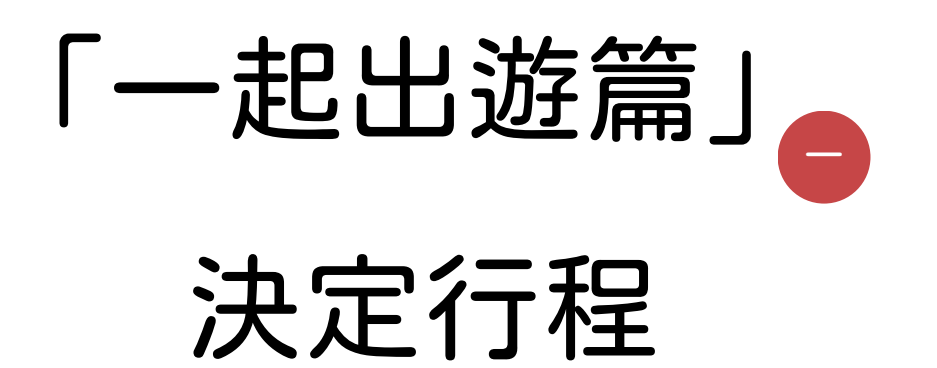

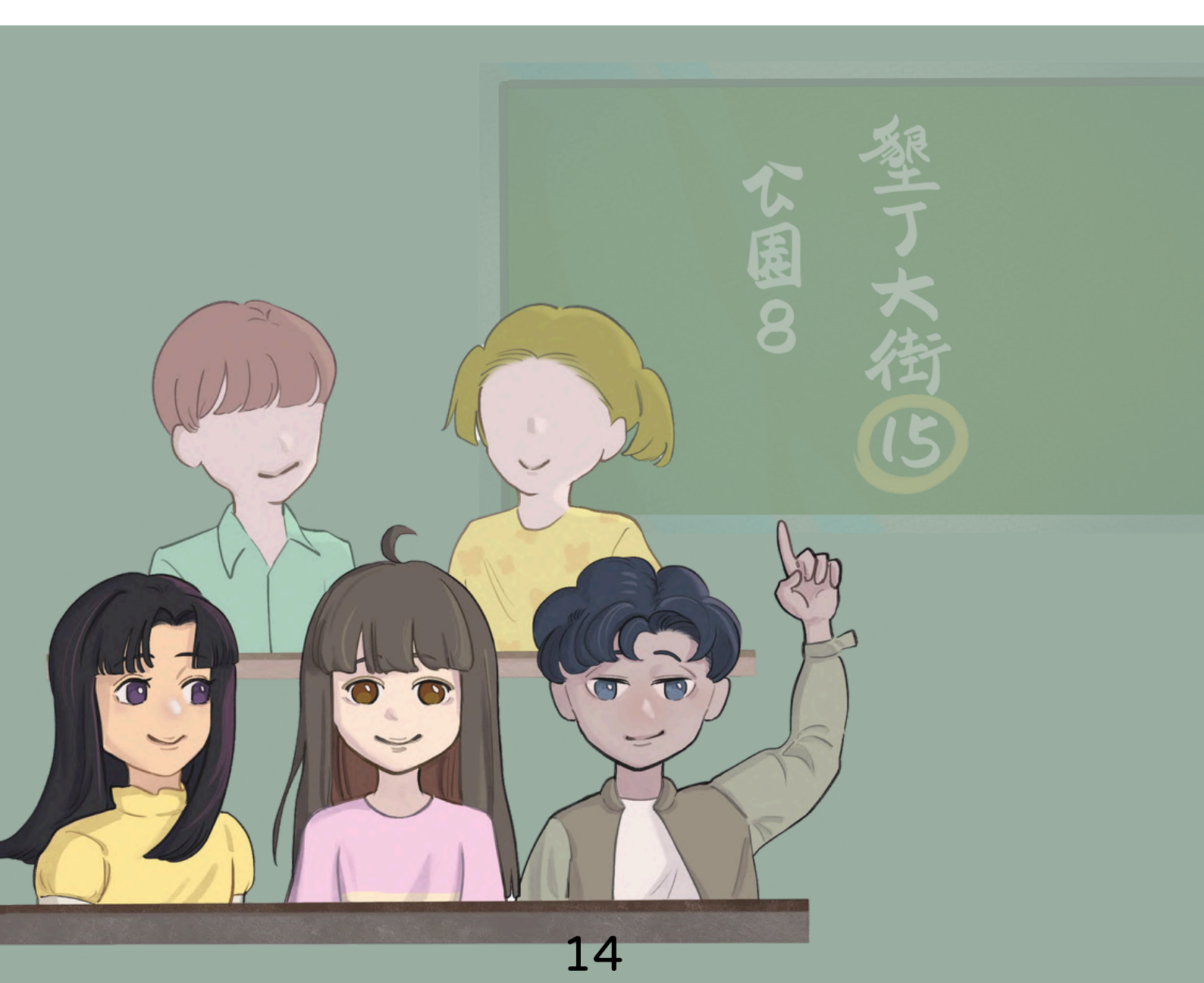

#### 易讀教材單元設計說明

本單元主題為「決定行程」。當大家都選出了自己 想要去的景點,但是面臨了一個問題:「旅遊時間 有限,無法每個景點都去到」。因此我們要用公平的 方式挑選出最後要去的景點,請大家投票表決。

在表決前,老師必須和每一位學員說明表決的原因 以及目的,也必須在表決前清楚的說明規定,例如: 選擇票數最高的前幾名、每人共有幾票等等。此外, 老師也應依據每位學員不同的身心特質,針對表達 意見、投票的方式做個別調整,讓每位學員可以無障礙 的表達自己的想法,並參與表決。在表決旅遊地點的 過程中,培養學員民主制度中的法治觀念,以及學會 尊重他人的意見。

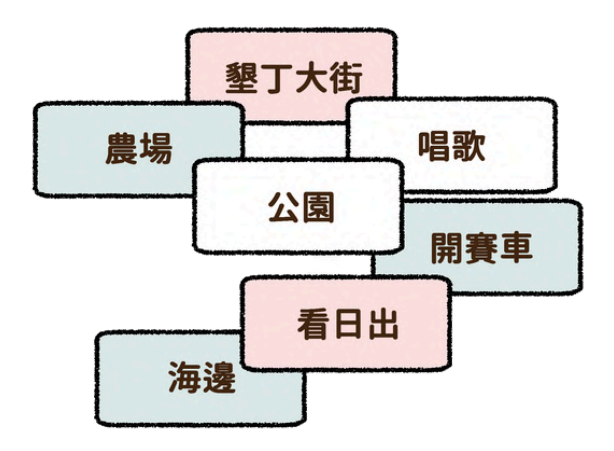

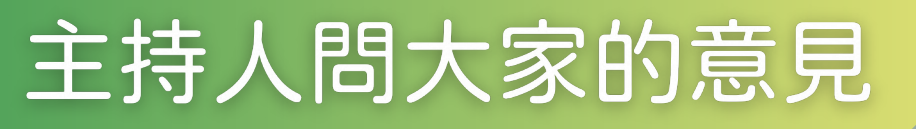

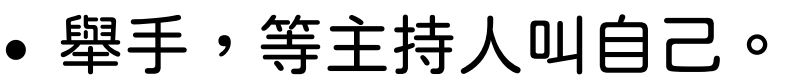

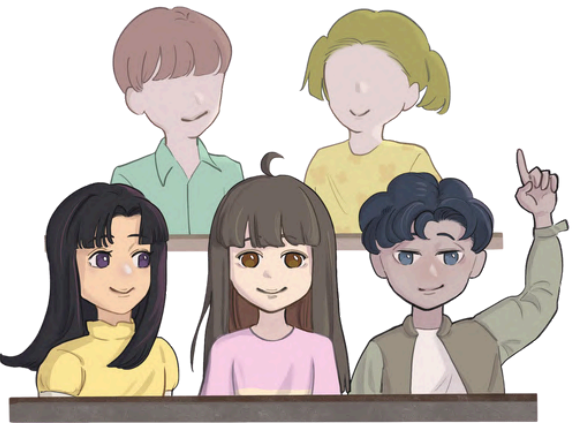

介紹想要去的景點,
說明想去的理由。

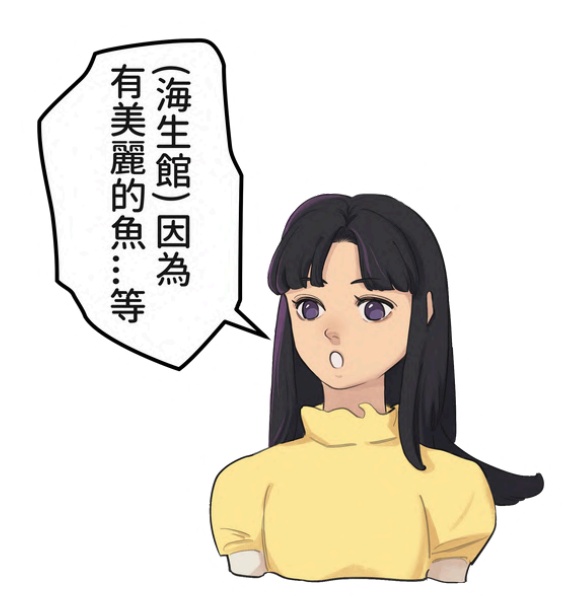

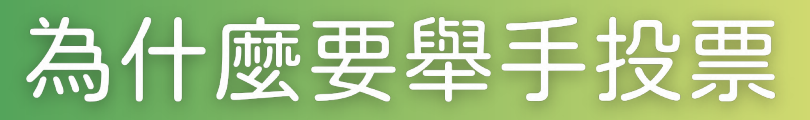

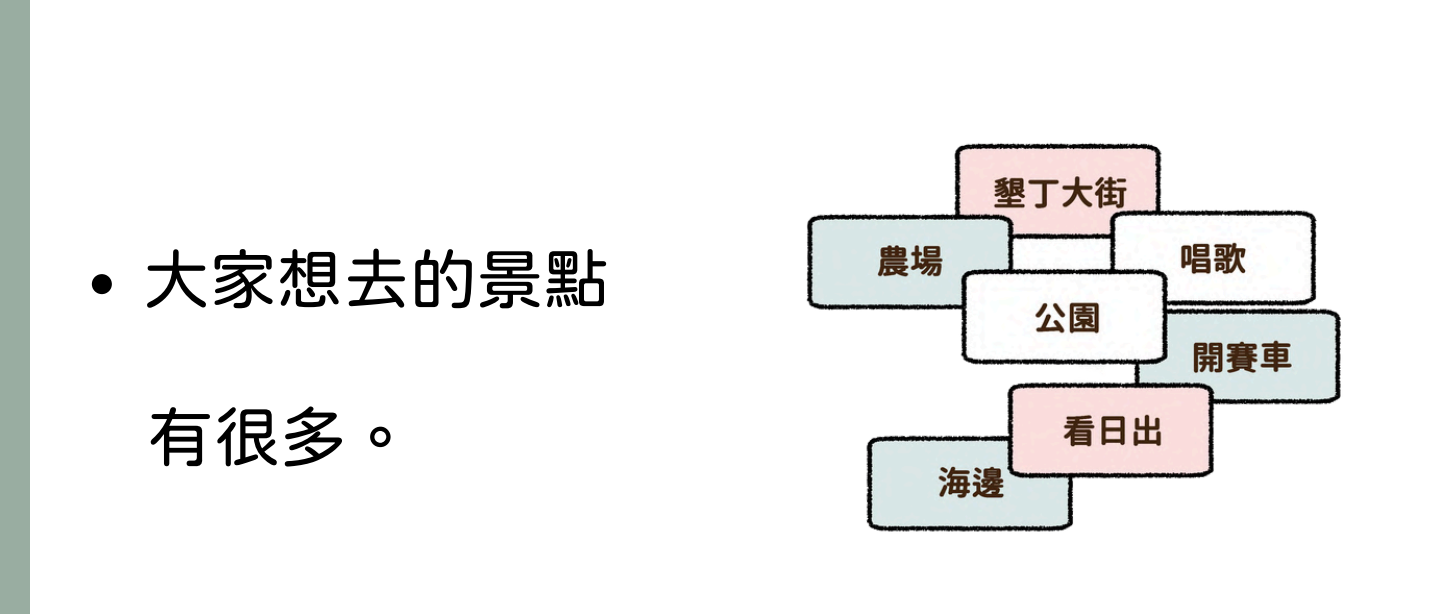

#### • 以舉手投票來決定 。

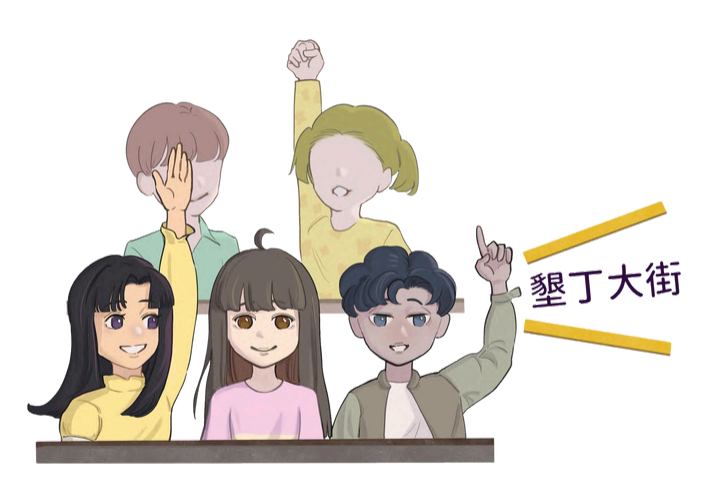

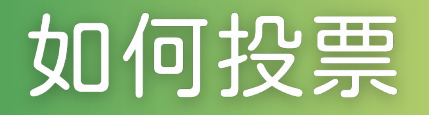

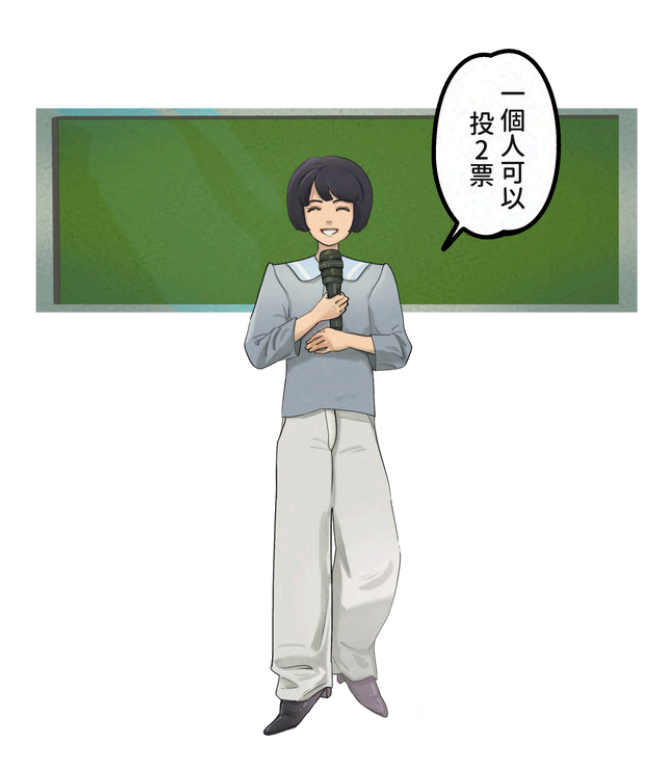

• 仔細聽一個人可以

投幾票。

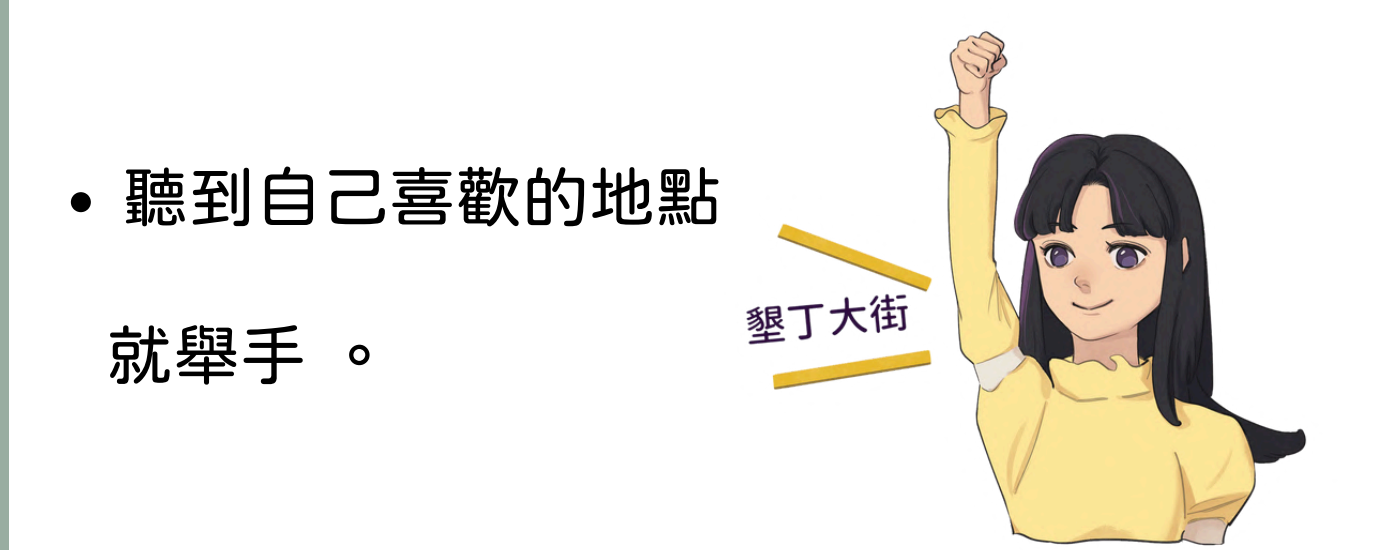

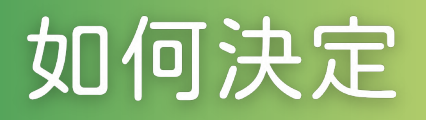

• 服從多數。

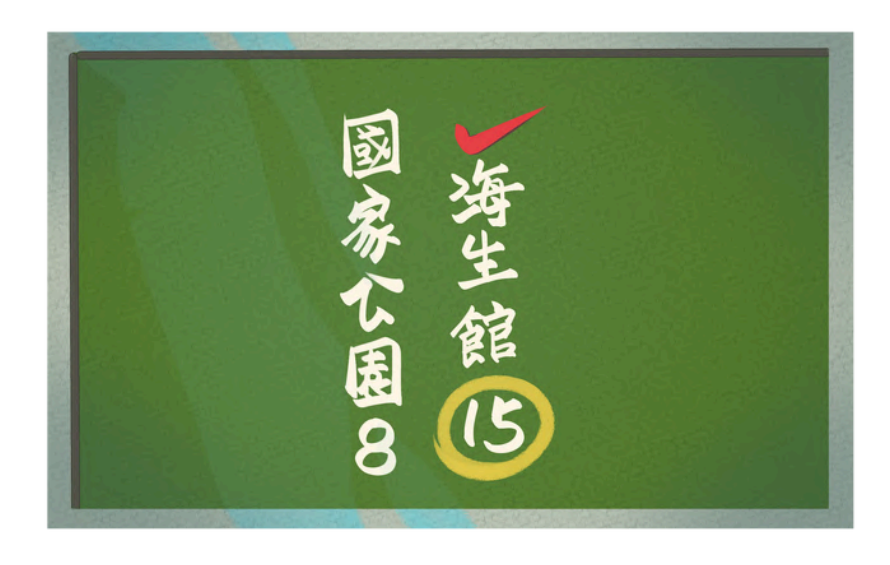

• 尊重少數。

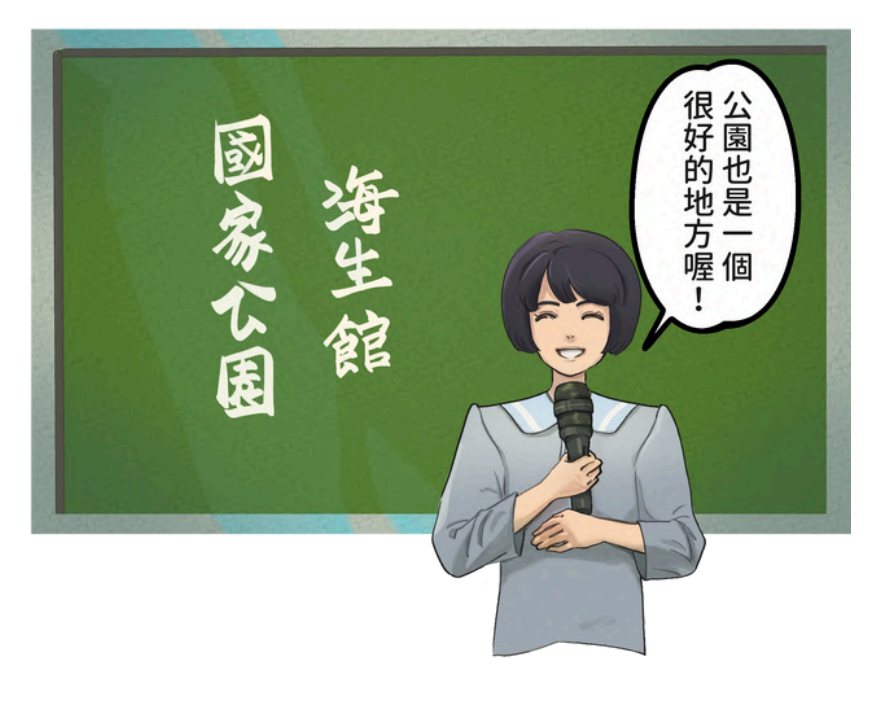

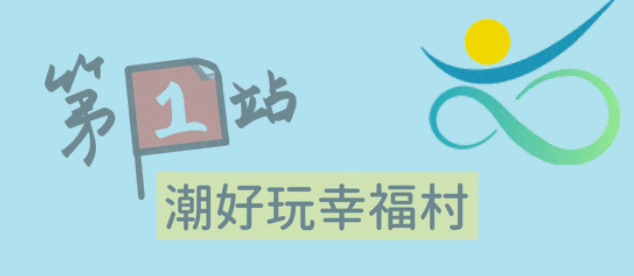

你的位置

## 「一起出遊篇」 Google Maps查找、 安排行程

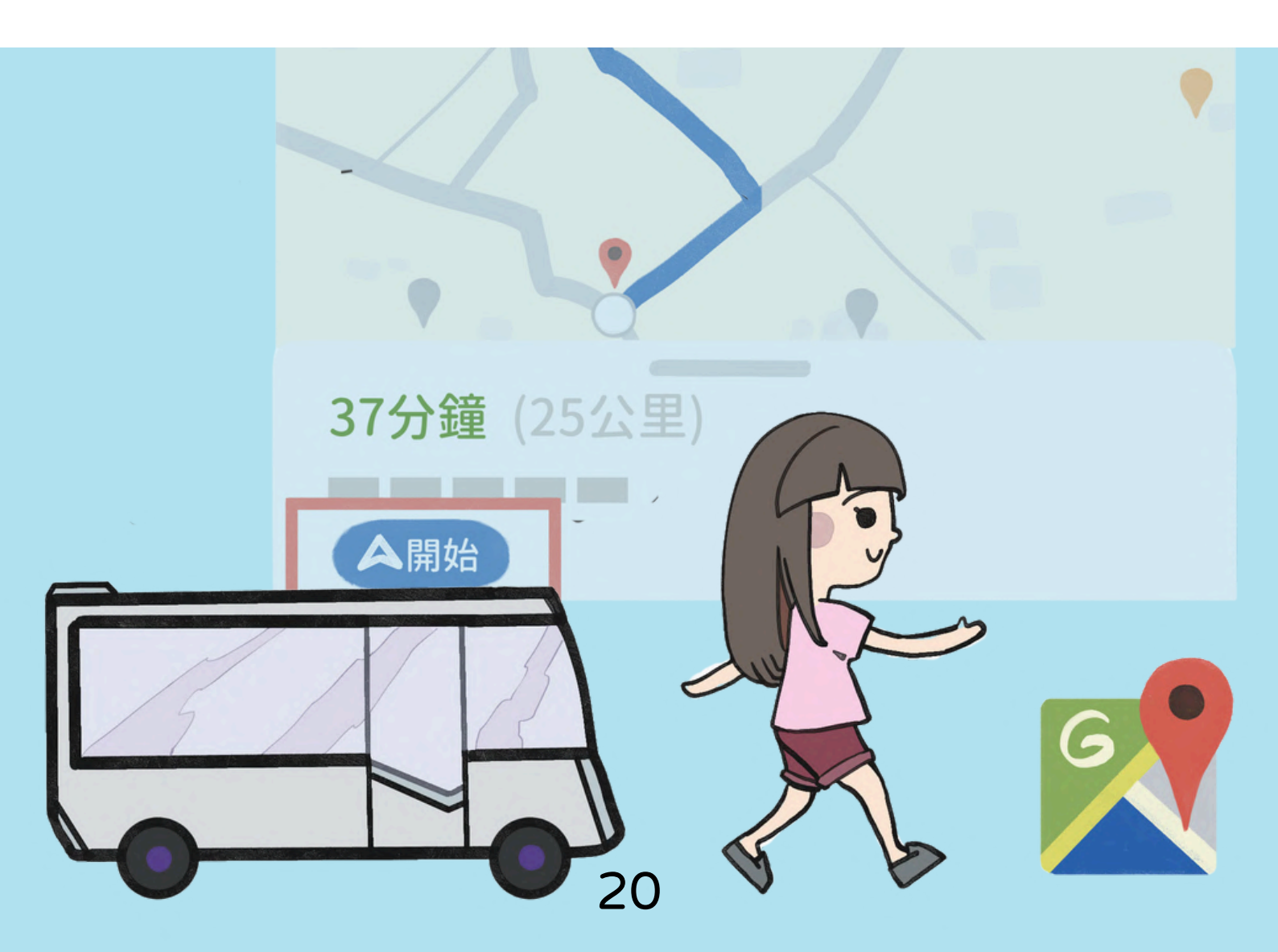

教育部補助大學社會責任計畫

Making a Difference 靈生会700月15日 身心障礙成人賦能(empowerment)支持

#### 易讀教材單元設計說明

本單元主題為「Google Maps查找、安排行程」。 除了能使用搜尋引擎查者景點之相關資料外,在現代文明 的科技時代中,亦強調使用Google Maps搜尋景點 位置,了解各景點之營業時間、距離,以及各種不同地 交通工具所需花費的時間,除此之外,更能藉由電子地圖 查看附近美食,使智青們將這些資訊統整後,進而排定 行程,並應用在各個旅行的經驗中。

本教材亦強調活用在生活中,故增加了讓智青們了解 若是從自己的家出發,欲前往其他縣市旅遊的查找方式, 與生活環環相扣,培養其能自行規劃出行程之能力。

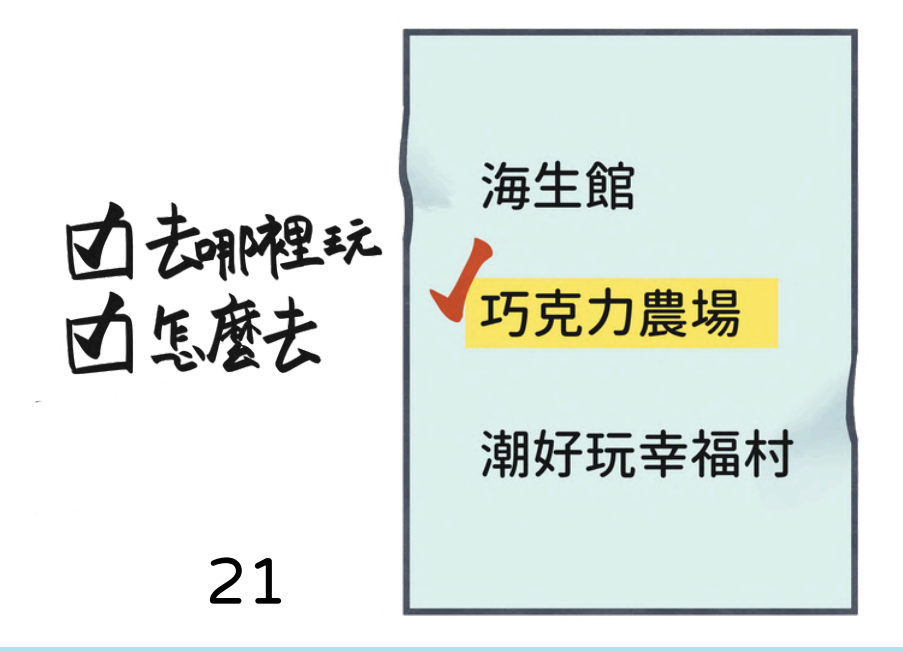

## Google Maps是什麼?

它是一個地圖搜尋APP,
可以幫助我們找到想去
地方的地圖。

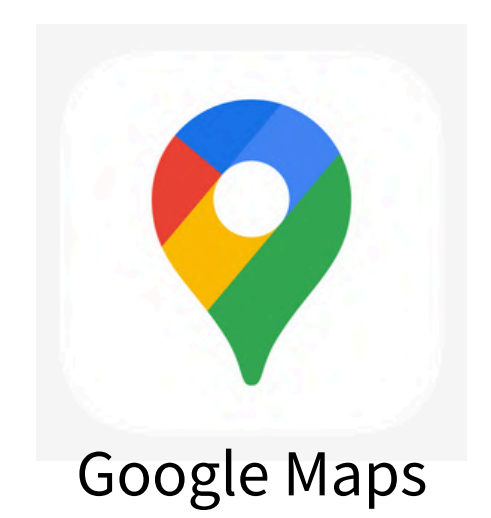

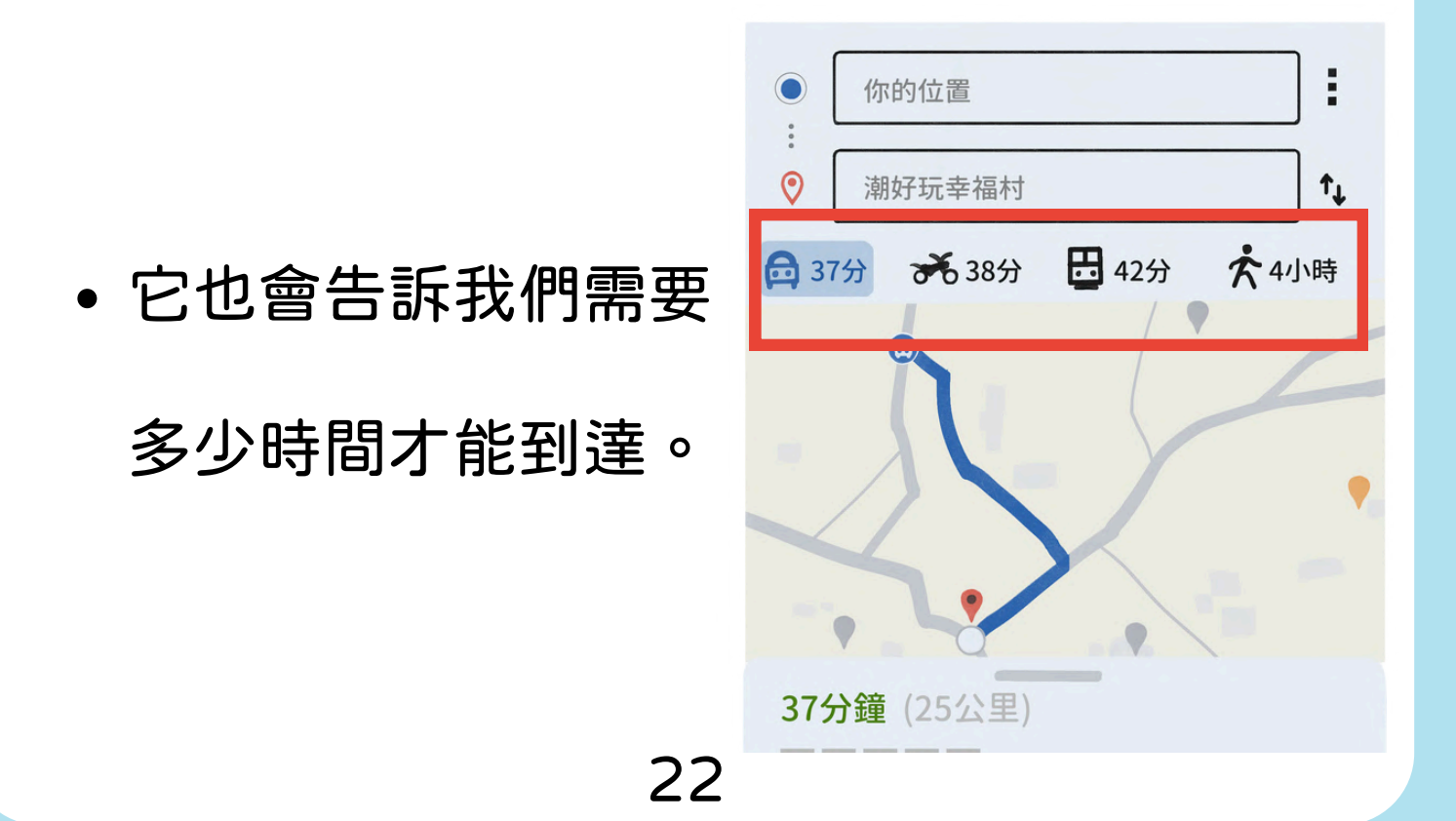

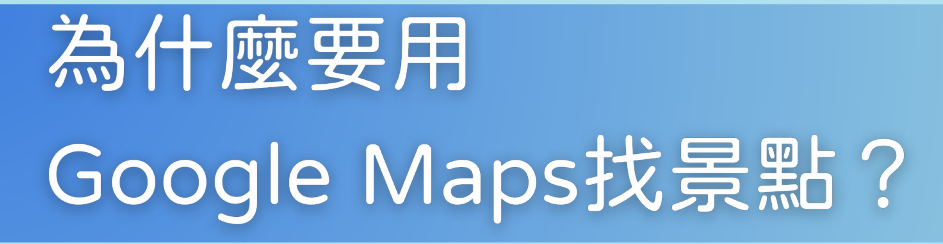

• 知道要去哪裡玩之後,

還要知道要怎麼去。

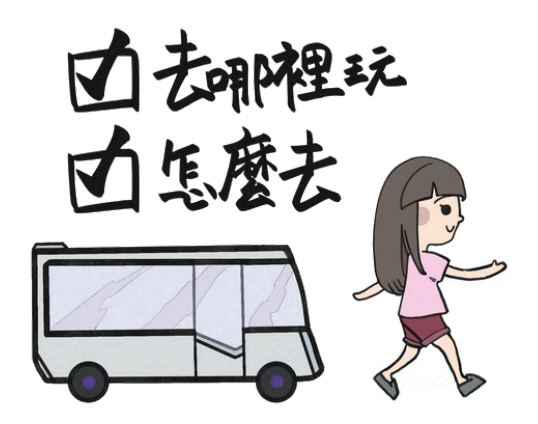

要安排我們出去玩的行程。

|   | <b>/行程表</b><br>8848(五) |                      |  |  |  |  |
|---|------------------------|----------------------|--|--|--|--|
|   | 時間                     | 行程                   |  |  |  |  |
|   | 10:30                  | 屏東火車站旁星空廣場集合         |  |  |  |  |
| I | 10:30-13:00            | 潮州潮好玩幸福村-共榮遊戲場(含用餐)  |  |  |  |  |
|   | 13:00-13:40            | 潮州圓環燒冷冰              |  |  |  |  |
|   | 13:40-17:30            | 阿信巧克力農場              |  |  |  |  |
| I | 17:30-19:00            | 墾丁大街(晚餐自理,19:00集合上車) |  |  |  |  |
|   | 19:20                  | 入住墾丁富麗教飯店            |  |  |  |  |
|   | 8月5日(六) 🦂              |                      |  |  |  |  |
| I | 時間                     | 行程                   |  |  |  |  |
| I | 08:30-09:40            | 喜哈哈野戰漆彈場             |  |  |  |  |
|   | 09:40-14:30            | 國立海洋生物博物館(含用餐)       |  |  |  |  |
|   | 14:30-16:30            | 賦歸                   |  |  |  |  |
|   | •                      |                      |  |  |  |  |

## 要怎麼用Google Maps, 從家裡到達想去的地方?

• 開啟Google Maps 之後, 在【在這裡搜尋】的欄位

打上想要去的地方。

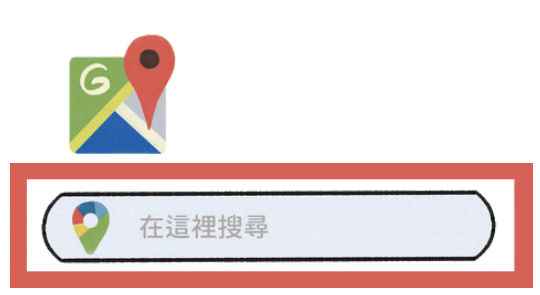

• 按下【路線】 。

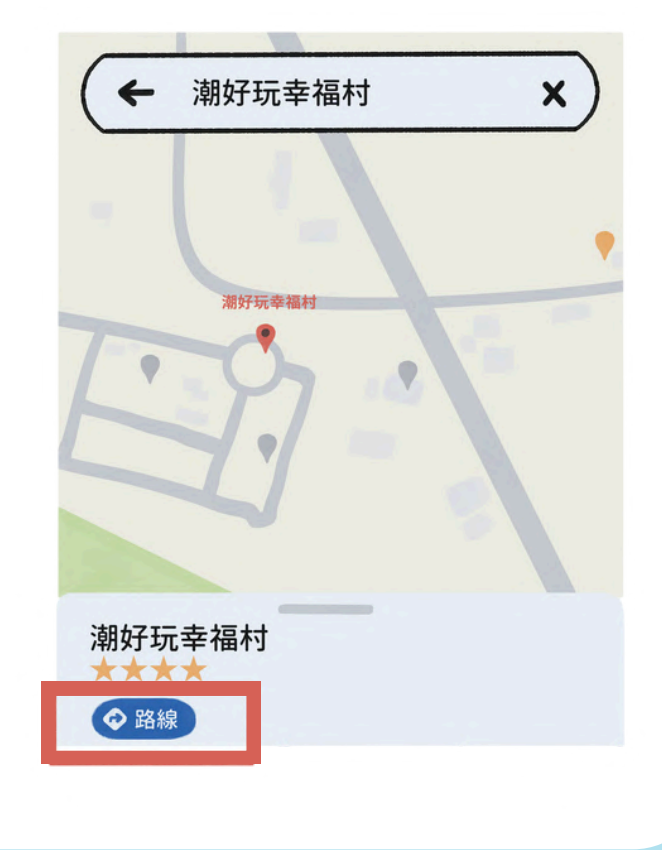

# 點【你的位置】, 輸入出發的位置。

| • | 你的位置   | :  |
|---|--------|----|
| 0 | 潮好玩幸福村 | ↑↓ |

點【開始】就可以
開始導航。

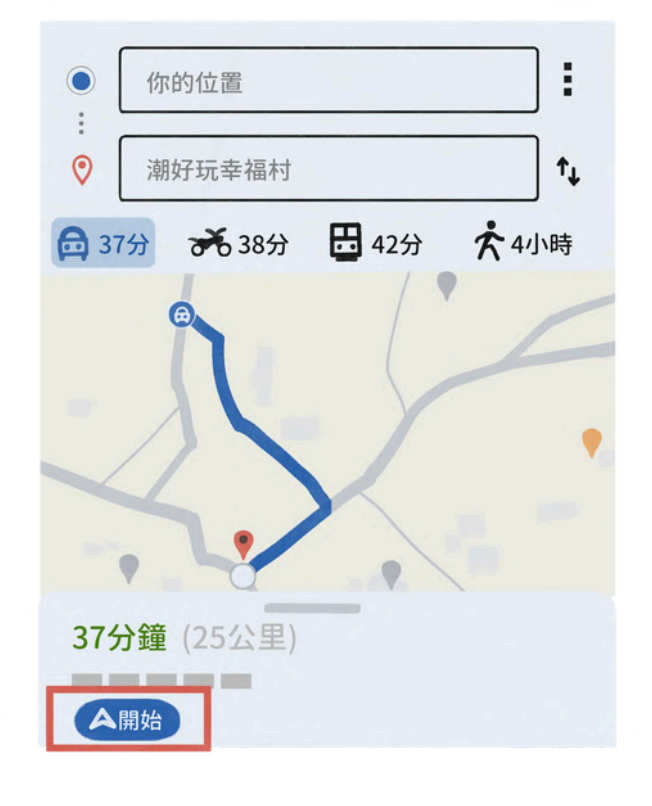

#### 我們要怎麼用Google Maps找到 要去的城市,附近有名的景點?

• 輸入要去的城市。

← 台中景點

×

• 查看景點的營業時間。

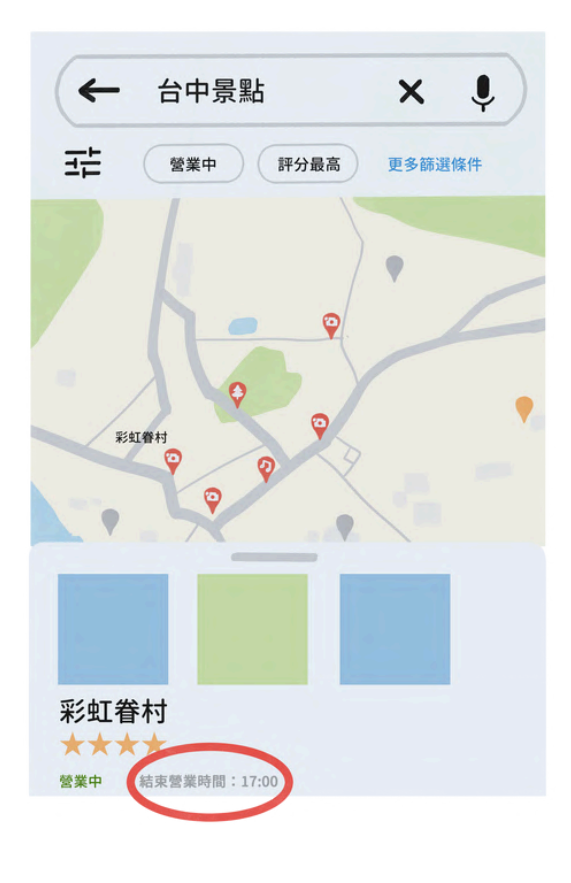

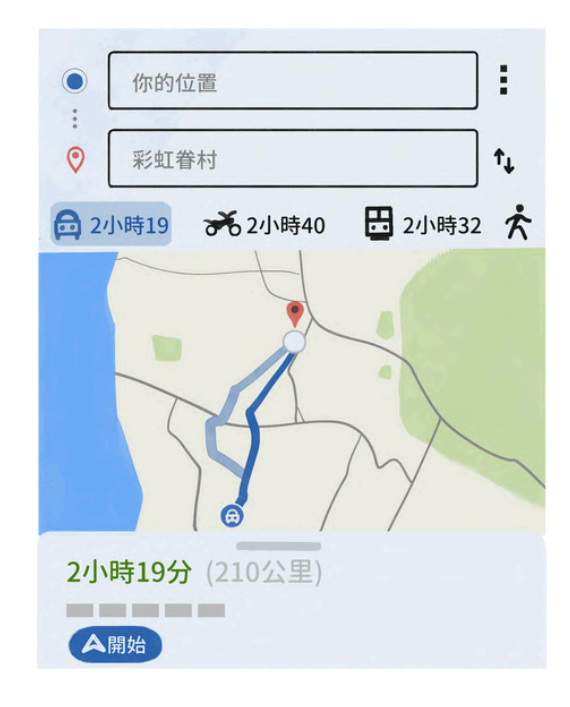

按下路線,看這個景點
要花多久才能到達。

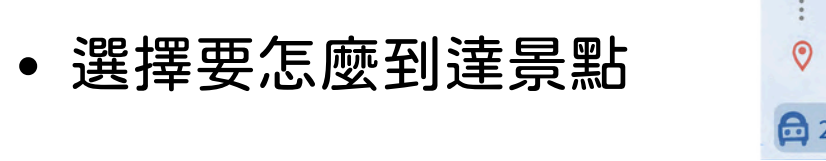

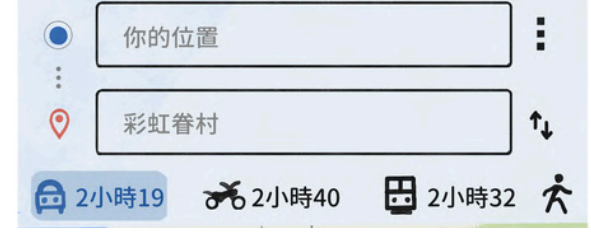

(開車、機車、搭公車、 走路)

## 怎麼排景點?

找出想去的地方,
把所有要去的景點
寫出來。

看看交通路線,決定
要先去哪裡玩。

• 找出最主要的景點

是哪一個,要在什麼時候去。

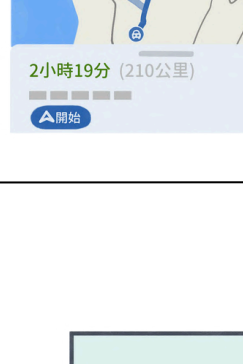

海生館

巧克力農場

潮好玩幸福村

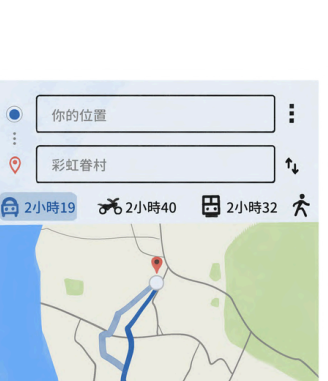

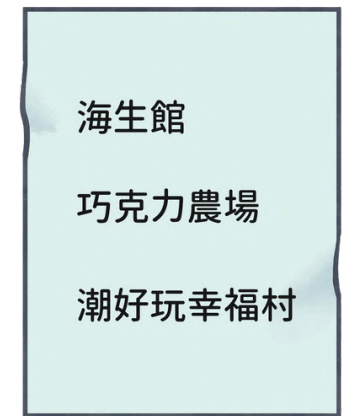

• 安排第一站要去哪裡。

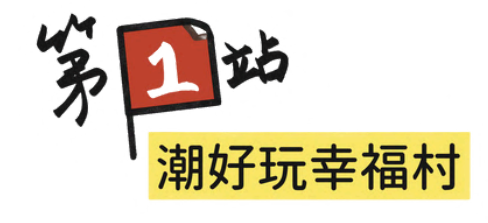

如果遇到吃飯的時間,
要挑選景點附近的餐廳
排入吃飯的地點

| (~          | 潮好玩幸福村美    | it x 🌷  |
|-------------|------------|---------|
| 全部均         | 也圖 圖片 購物 影 | 片 新聞 書籍 |
| 地點          |            |         |
| 營業中         | 評分最高 🤯     | Ŷ       |
| E           | P          |         |
| 潮好玩:<br>★★★ | 幸福村<br>★   |         |

• 其他的行程可以依照

距離遠距排順序。

| 時間          | 行程                                                                               |                                                                                                    |  |  |  |  |
|-------------|----------------------------------------------------------------------------------|----------------------------------------------------------------------------------------------------|--|--|--|--|
| 10:30       | 屏東火車站旁星空廣場集合                                                                     | <b>1</b> 1                                                                                                    |  |  |  |  |
| 10:30-13:00 | 潮州潮好玩幸福村-共榮遊戲場(含用餐)                                                              | 11                                                                                                    |  |  |  |  |
| 13:00-13:40 | 潮州圓環燒冷冰                                                                          |                                                                                                    |  |  |  |  |
| 13:40-17:30 | 阿信巧克力農場                                                                          |                                                                                                    |  |  |  |  |
| 17:30-19:00 | 墾丁大街(晚餐自理,19:00集合上車)                                                             |                                                                                                    |  |  |  |  |
| 19:20       | 入住墾丁富麗敦飯店                                                                        |                                                                                                    |  |  |  |  |
|             | 時間<br>10:30<br>10:30-13:00<br>13:00-13:40<br>13:40-17:30<br>17:30-19:00<br>19:20 | 時間 行程   10:30 屏東火車站旁星空廣場集合   10:30-13:00 潮州潮好玩幸福村-共榮遊戲場(含用餐)   13:00-13:40 潮州圖環燒冷冰   13:40-17:30 阿信巧克力農場   17:30-19:00 墾丁大街(晚餐自理,19:00集合上車)   19:20 入住墾丁富麗敦飯店 |  |  |  |  |

#### •書 名:一起出遊-第一冊

- 發行機關:國立屏東大學
- 發 行 人: 陳永森
- 地 址:900屏東縣屏東市民生路4-18號
- 電 話:08-7663800
- 主 編:黃玉枝、陳麗圓
- 顧問諮詢:林惠芳、陳明顯
- 審稿委員:陳冠旻、橋田知明、李沛諭
- 編 輯 群:林宛蓁、周鴻棋、白婕琪、林良靜
- 插畫編輯: 陳雯楨
- 協力單位:高雄智青之友協會
- 指導單位: 教育部

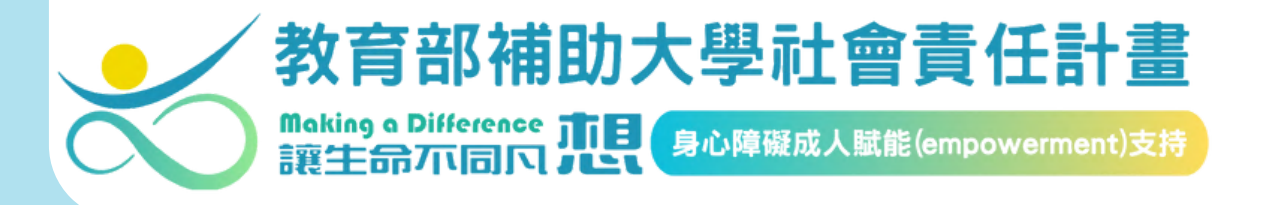